Телеприставки World Vision T64LAN, T64D, T64M в отличии от предыдущих моделей, имеют два типа подключения к интернет, проводной и беспроводной:

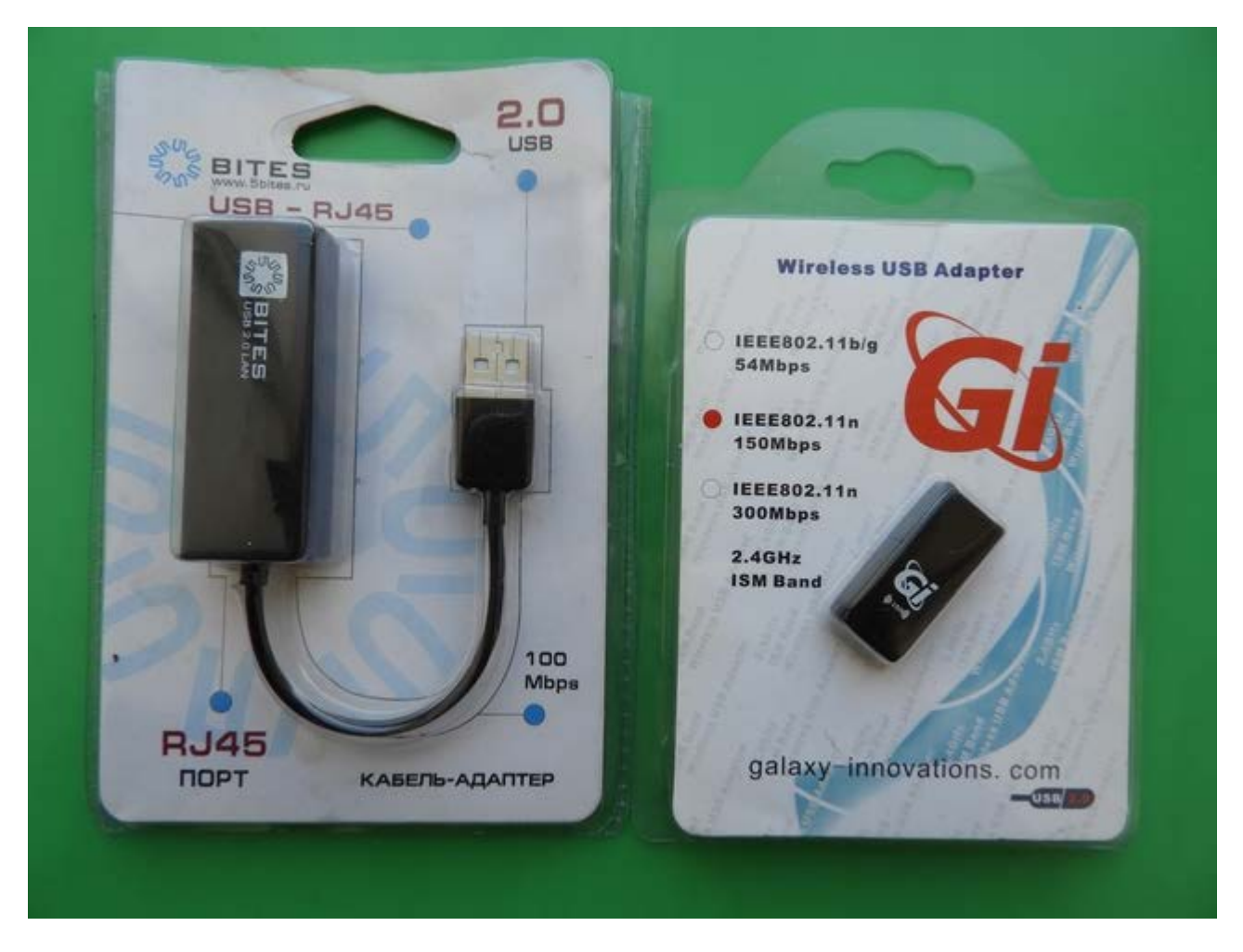

- Подключение к проводной сети интернет через разъем RG-45 который установлен на тыльной стороне телеприставки T64LAN, а для моделей T64D и T64M можно приобрести сетевую USB to LAN карту на чипах которые поддерживает модельный ряд: Asix 88772, Corechip sr9700, Corechip sr9800, Realtek RTL8152 (после обновления ПО телеприставки).

- Для подключения беспроводной сети требуется дополнительно приобрести USB Wi-Fi адаптер на чипе GI Link (Ralink chip RT3370), GI Nano (Ralink chip RT5370), GI 11N (Ralink chip RT3070), а так же на чипе Mediatek 7601, купить данные адаптеры можно в интернет магазине <u>http://showtv.pro</u>).

Настройки сетевого соединения редактируются в: Меню - Система - Настройка сети, в строке "Тип сети" происходит выбор сетевого адаптера, проводной или беспроводной сети интернет.

## Настройка беспроводной сети интернет на World Vision T64LAN, T64D, T64M.

Сразу рассмотрим процесс подключения к беспроводной сети, так как он более трудозатратный.

|                                                                                                    |                                                 |             | <u>(</u> )   |
|----------------------------------------------------------------------------------------------------|-------------------------------------------------|-------------|--------------|
| каналов                                                                                                    | приложения                                      | мультимедиа |              |
|                                                                                                    |                                                 |             |              |
|                                                                                                    |                                                 |             |              |
|                                                                                                    |                                                 |             | wrztu        |
|                                                                                                    | Систама                                         |             | urvelu       |
|                                                                                                    | Система                                         |             |              |
| Язык<br>Родиталь ский контроль                                                                                                    | Система                                         |             | <u>ur/ch</u> |
| Язык<br>Родительский контроль<br>Лата и время                                                                                                    | Система                                         |             |              |
| Язык<br>Родительский контроль<br>Дата и время<br>АV настройки                                                                                               | Система                                         |             |              |
| Язык<br>Родительский контроль<br>Дата и время<br>АV настройки<br>Настройка сети                                                                             | Система                                         |             |              |
| Язык<br>Родительский контроль<br>Дата и время<br>АV настройки<br>Настройка сети<br>Настройки медиа и записи                                                 | Система                                         |             |              |
| Язык<br>Родительский контроль<br>Дата и время<br>АV настройки<br>Настройки медиа и записи<br>Прочие                                                         | Система<br>ч<br>ч<br>ч<br>ч<br>ч<br>ч<br>ч<br>ч |             |              |
| Язык<br>Родительский контроль<br>Дата и время<br>АV настройки<br>Настройка сети<br>Настройки медиа и записи<br>Прочие<br>Обновление ПО                      | Система<br>                                     |             |              |
| Язык<br>Родительский контроль<br>Дата и время<br>АV настройки<br>Настройки сети<br>Настройки медиа и записи<br>Прочие<br>Обновление ПО<br>Сброс в заводские | Система<br>                                     |             |              |

Выбрав в строке "**Тип сети**" режим "**Сеть Wi-Fi**", переходим на строку "**Настройки адаптера**" и нажимаем кнопку ОК чтобы произвести поиск беспроводных точек доступа и последующую настройку. После входа в данное подменю мы увидим "**Список точек доступа**" доступных для подключения в месте установки телеприставки, в примере моя точка доступа к которой я буду подключаться имеет имя сети **SSID** Keenetic-9052.

|                                                          | Система / Настройка сети                                                                                               |
|----------------------------------------------------------|----------------------------------------------------------------------------------------------------|
| Тип сети                                                 | Сеть Wi-Fi                                                                                                    |
| Настройка адаптера                                       | لم                                                                                                    |
| Пинг тест                                                |                                                                                                    |
| МАС-адрес                                                | 00-0E-C6-00-25-4D                                                                                                    |
|                                                          |                                                                                                    |
|                                                          |                                                                                                    |
|                                                          |                                                                                                    |
|                                                          |                                                                                                    |
|                                                          |                                                                                                    |
|                                                          |                                                                                                    |
|                                                          |                                                                                                    |
|                                                          |                                                                                                    |
|                                                          |                                                                                                    |
|                                                          |                                                                                                    |
|                                                          | Система / Настройка сети                                                                                               |
| Тип сети                                                 | Система / Настройка сети                                                                                               |
| Тип сети<br>Настройка адаптера                           | Система / Настройка сети<br>Сеть Wi-Fi                                                                                 |
| Тип сети<br>Настройка адаптера<br>Пинг тест              | Система / Настройка сети<br>Сеть Wi-Fi                                                                                 |
| Тип сети<br>Настройка адаптера<br>Пинг тест<br>MAC-адрес | Система / Настройка сети<br>Сеть Wi-Fi<br>и                                                                            |
| Тип сети<br>Настройка адаптера<br>Пинг тест<br>MAC-адрес | Система / Настройка сети<br>Сеть Wi-Fi<br>информация                                                                   |
| Тип сети<br>Настройка адаптера<br>Пинг тест<br>МАС-адрес | Система / Настройка сети<br>Система / Настройка сети<br>Сеть Wi-Fi<br>Ј<br>Информация<br>6-4D<br>Пожалуйста, подождите |
| Тип сети<br>Настройка адаптера<br>Пинг тест<br>МАС-адрес | Система / Настройка сети<br>Сеть Wi-Fi<br>и<br>Информация<br>Б-4D<br>Пожалуйста, подождите                             |
| Тип сети<br>Настройка адаптера<br>Пинг тест<br>МАС-адрес | Система / Настройка сети<br>Сеть Wi-Fi<br>J<br>Информация<br>Гожалуйста, подождите                                     |
| Тип сети<br>Настройка адаптера<br>Пинг тест<br>МАС-адрес | Система / Настройка сети<br>Сеть Wi-Fi<br>информация<br>Гожалуйста, подождите                                          |
| Тип сети<br>Настройка адаптера<br>Пинг тест<br>МАС-адрес | Система / Настройка сети<br>Сеть Wi-Fi<br>J<br>Информация<br>Гожалуйста, подождите                                     |
| Тип сети<br>Настройка адаптера<br>Пинг тест<br>МАС-адрес | Система / Настройка сети<br>Сеть Wi-Fi<br>л<br>Информация<br>Гожалуйста, подождите                                     |

|            | Список точе   | к доступа |       |                  |     |       |
|------------|---------------|-----------|-------|------------------|-----|-------|
| Elims      |               | 00        | all   | 619              |     |       |
| ANDREY     |               | 00        | all   | 619              |     |       |
| Keenetic-9 | 9052          | 00        | all   | 619              |     |       |
| TP-LINK_   | B03DBE        | 00        | at    | (1)              |     |       |
| Nikitos    |               | 00        | all   | ( <sub>1</sub> ) |     |       |
| Home28     |               | 00        | al l  | 610              |     |       |
|            |               |           |       |                  |     |       |
| Обновить   | 🔲 Ручной ввод | er Πe     | ремес | стить            | Ext | Назад |

Выделив строку с названием вашей точки доступа нажимаем **ОК** для подключения к этой сети, если сеть имеет шифрование, то запрашивается пароль, вводим пароль при помощи виртуальной клавиатуры.

|                  | 🧀 📶 🕅 🔒         |                              |  |
|------------------|-----------------|------------------------------|--|
| Тип сети         | SSID            | Keenetic-9052                |  |
| Настройка адапте | Тип сети        | Статическая сеть             |  |
| Пинг тест        | Паполь          | Безопасность                 |  |
| мас-адрес        | Автоподключение | Больше<br>™ Переме Ехt Назад |  |

Обращаю ваше внимание что при работе с виртуальной клавиатурой присутствует поддержка цветных кнопок:

- - красная для переключения регистра букв, дополнительных знаков и символов.
- - зелёная отвечает за ввод пробела или как указано отступа.
- - жёлтая отвечает за удаление ошибочно введённого символа.
- - синяя кнопка отвечает за сохранение ключа шифрования сети который вы вписали.

Выбор производится нажатиями джойстика пульта ДУ ▲ ▼ ▶ и центральной кнопкой ОК подтверждение выбора.

После заполнения данных подключения, а это ключ шифрования сети, требуется нажать• синюю кнопку.

|       | Система / Настройка сети                                  |            |
|-------|-----------------------------------------------------------|------------|
| Тип с |                                                           |            |
| Пинг  |                                                           |            |
| MAC-  | 0 1 2 3 4 5 6 7 8 9                                       | 9          |
|       | a b c d e f g h i j                                       |            |
|       | k I m n o p q r s t                                       |            |
|       |                                                           |            |
| 6     | 💼 US 🧱 Отступ 🔜 Удалить 🥅 Сохранить. 🔺 👫 Переместить 🚺 Уд | дагить все |

В следующем окне настроек беспроводной сети не забываем установить галочку в строке

"Автоподключение", чтобы после следующем включении телепристивки в режим работы, подключение к беспроводной сети происходило автоматически без участия пользователя:

| Тип сети<br>Настройка адаптет<br>Пинг тест<br>МАС-адрес<br>МАС-адрес<br>Настонодключение<br>Подкл: Больше<br>Тип сети<br>Переме Ема Назад |
|----------------------------------------------------------------------------------------------------|
|                                                                                                    |

Если нужно задать статические настройки **IP-адреса**, то требуется перейти на кнопку **"Больше"** и нажать кнопку **ОК** для входа в дополнительное меню, в строке протокол подключения выбрать **"Статический IP"** и произвести ручной ввод IP адресов локальной сети.

| TH<br>Ha<br>Th<br>M/ | л сети<br>астройка адапте;<br>ннг тест<br>АС-адрес | С ні С С С С С С С С С С С С С С С С С С | Кеепеtiс-9052<br>Статическая сеть<br>Безопасность<br>п<br>Больше<br>Переме Емт Нас | Hag International International Internationa |  |
|----------------------|----------------------------------------------------|------------------------------------------|------------------------------------------------------------------------------------|----------------------------------------------------------------------------------------------------|--|
|                      |                                                    |                                          |                                                                                    |                                                                                                    |  |

Для кого не требуется статическое назначение **IP адреса**, вам просто потребуется выбрать кнопку **"Подкл."** и нажать **OK**, после чего произойдёт подключение к беспроводной сети и автоматическое получение **IP** адреса от роутера по протоколу DHCP.

| Тип сети               | SSID                       | Keenetic-9052                    |   | _ |
|------------------------|----------------------------|----------------------------------|---|---|
| Настройка адаптер      | Тип сети<br>Тип шифрования | Статическая сеть<br>Безопасность |   |   |
| Пинг тест<br>МАС-адрес | Пароль<br>Автопознаючение  | n 🛛                              |   |   |
|                        | Подкл.                     | Больше                           | д |   |
|                        | میلادی<br>ا                |                                  |   |   |
|                        |                            |                                  |   |   |
|                        |                            |                                  |   |   |

|  | Тип сети<br>Настройка адаптер<br>Пинг тест<br>МАС-адрес | Пожалуйс: | Кеепеtiс-9052<br>Статическая сеть<br>Безопасность<br>пі<br>юрмация<br>га, подождите | Назад |  |  |
|--|---------------------------------------------------------|-----------|-------------------------------------------------------------------------------------|-------|--|--|
|--|---------------------------------------------------------|-----------|-------------------------------------------------------------------------------------|-------|--|--|

Если сеть настроена правильно, то можно переходить например в приложение **YouTube** и проверять работу просмотра медиа через интернет доступ.

|                   | Список то   | нек доступа     |      |            |  |
|-------------------|-------------|-----------------|------|------------|--|
| Elims             |             | 00              | all  | ¢;9        |  |
| ANDREY            | 1           | 00              | all  | 610        |  |
| Keenetic-         | -9052       | 8               | all  | 619        |  |
| TP-LINK_          | _B03DBE Инс | формация        | - 1  | 619        |  |
| Nikitos<br>Home28 | Успешное    | подключение к о | сети | (1)<br>(1) |  |
|                   |             |                 |      |            |  |
|                   |             |                 |      |            |  |

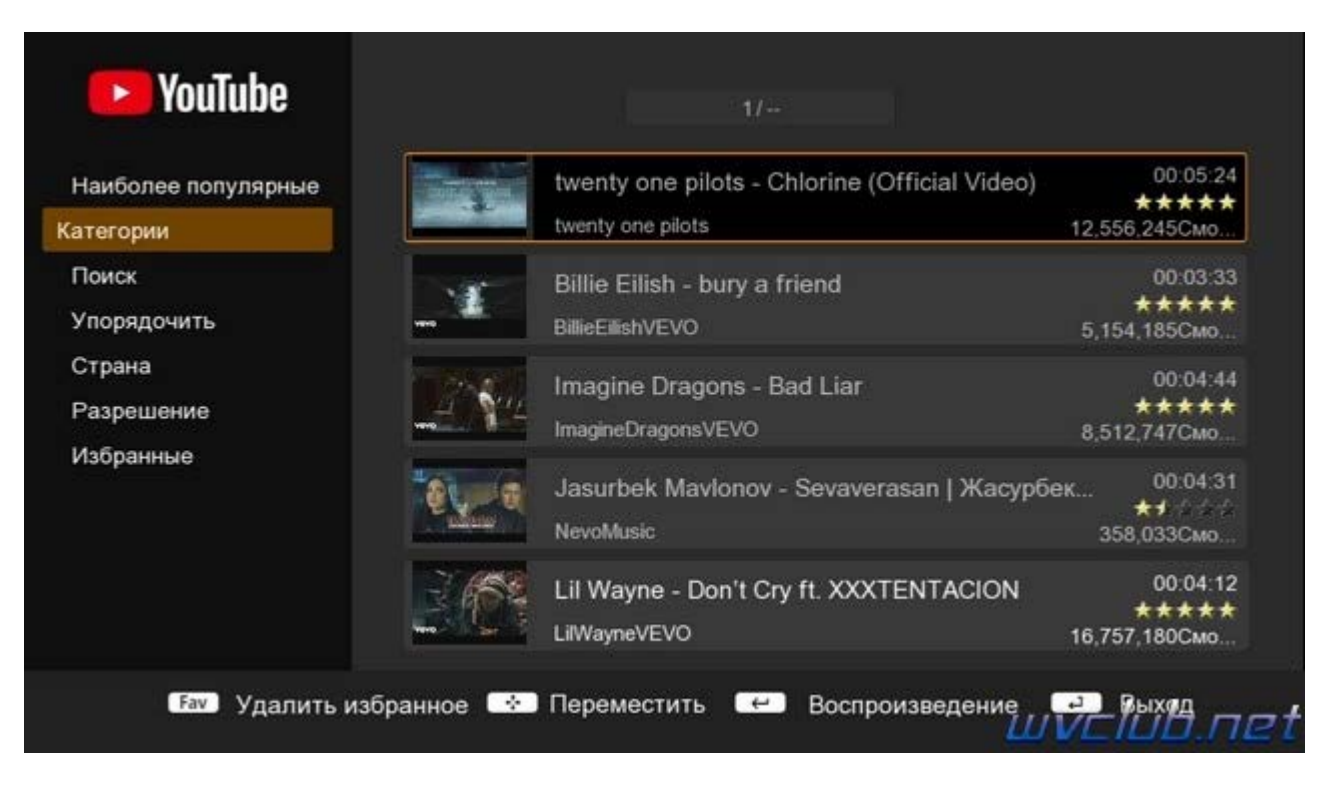

P.S напоминаю что данная модель поддерживает подключение к точкам доступа у которых **скрытый SSID** и не отображается при поиске беспроводных сетей, для этого в меню "Список точек доступа" требуется

нажать • зелёную кнопку и произвести ввод данных сети в ручном режиме, доступные типы AD-Hoc сеть и Статическая сеть.

Было много обращений от пользователей для реализации поддержки данной функции и вот теперь данный функционал доступен для модельного ряда World Vision T64LAN, T64D, T64M

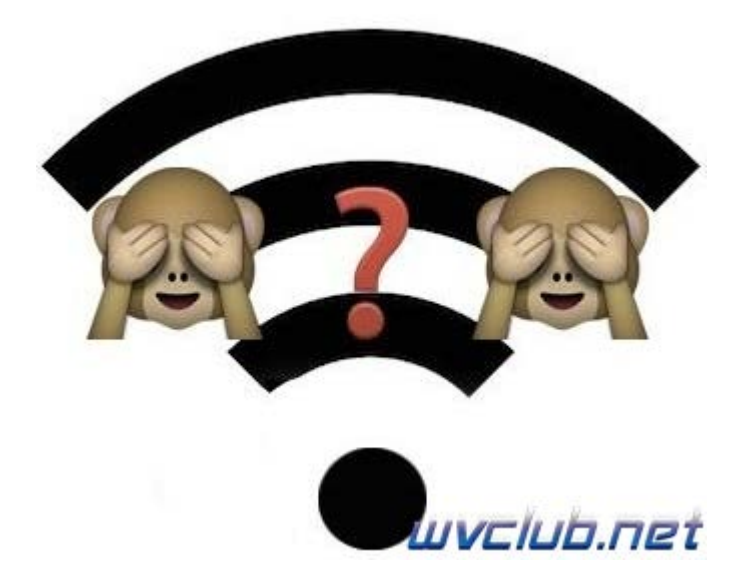

|                  | 🕹 📊 🚭           |                   |  |
|------------------|-----------------|-------------------|--|
| Тип сети         | SSID            | AD-Hoc cets       |  |
| Настройка адапте | Тип шифрования  | Нет шифрования    |  |
| Пинг тест        | Пароль          |                   |  |
| мас-адрес        | Автоподключение |                   |  |
|                  | Подкл           | Больше            |  |
|                  |                 | • Переме ем назад |  |
|                  |                 |                   |  |
|                  |                 |                   |  |
|                  |                 |                   |  |
|                  |                 |                   |  |

## Настройка проводной сети интернет на World Vision T64LAN, T64D, T64M.

Данный вид подключения не вызывает никаких трудностей, если адаптер USB to LAN определился программным обеспечением, то в Меню - Система - Настройка сети, в строке "Тип сети" выбираем проводной тип соединения "Проводная сеть" и сразу же при активной на роутере DHCP Server у вас произойдёт успешное подключение к сети.

| (                  | истема / настроика сети     | и    |
|--------------------|-----------------------------|------|
| Тип сети           | Проводная се                | эть  |
| Настройка адаптера |                             |      |
| Пинг тест          |                             |      |
| МАС-адрес          | Информация                  | 5-4D |
|                    | Успешное подключение к сети |      |
| l l                |                             |      |
|                    |                             |      |
|                    |                             |      |
|                    |                             |      |
|                    |                             |      |

Если же подключение всё же не произошло, то переходим в настройки адаптера и изменяем протокол подключения на **"Статический IP**", далее вводим настройки своей локальной сети при помощи цифровых кнопок пульта ДУ и для обновления соединения нажимаем в строке **"Переподключить"** кнопку ОК.

| Протокол подключения | DHCP           |
|----------------------|----------------|
| IP-адрес             | Ститический ІР |
| Маска сети           | 255.255.255.0  |
| Шлюз                 | 192.168.1.1    |
| ONS-сервер           | 192.168.1.1    |
| OHCP/Bootp cepsep    | 192.168.1.1    |
| Переподключить       |                |
|                      |                |
|                      |                |
|                      |                |

Желаю вам успешной настройки сетевого подключения и работы стабильного интернет соединения!!!